# Winter 2020

### Registering player, coach, team manager

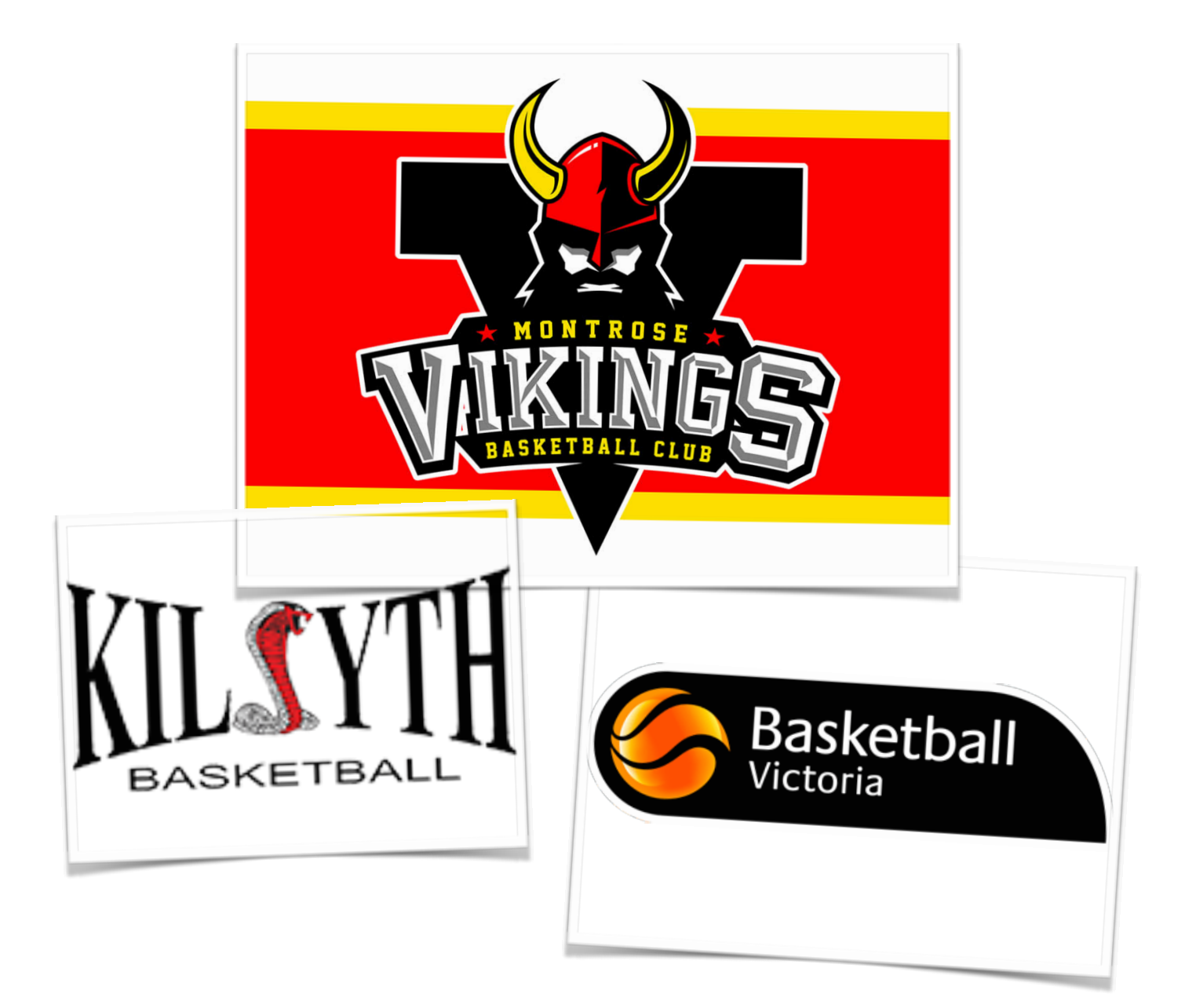

# Introduction

### What has changed for Winter 2020

Basketball Victoria have developed a new system specific to basketball to register and manage players, venues, fixtures, etc., which requires players, coaches and team managers to register individually with them AS WELL AS with their preferred Club.

Previously, players would register with their Club who would then place them in a team. The teams would then be registered with the Association and a fee paid by the Club to the Association dependent on the age of the

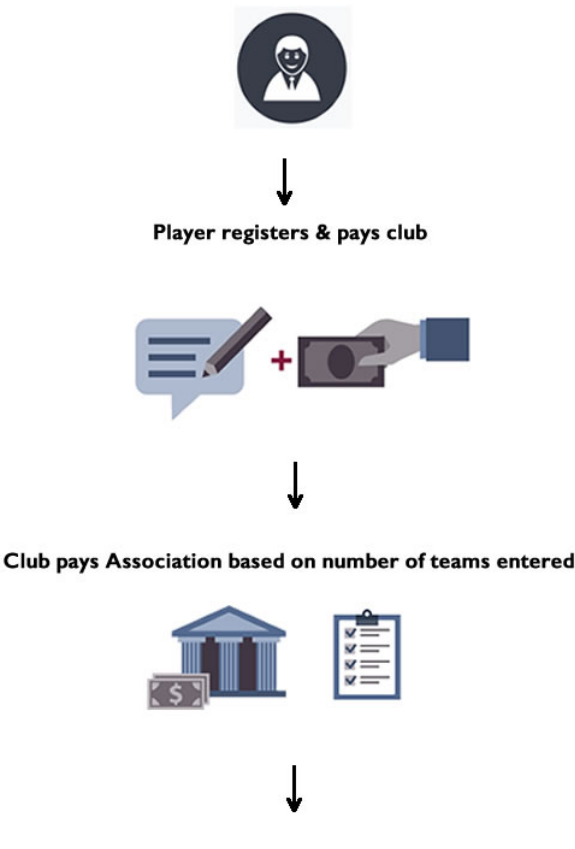

Association pays Basketball Victoria for services, e.g. insurance, legal

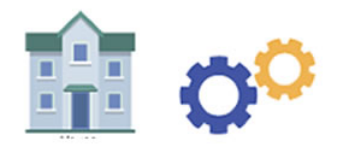

players in the team (e.g. Miniball team registration fee is \$65 per team per season, U8 to U11 is \$85, U12 to U21 is \$125, etc.). From these team registration fees, the Association would then pay Basketball Victoria to cover costs of insurance, administration, governance, legals, etc.

From Winter 2020, each player will be required to register and pay Basketball Victoria & KMDBA directly. The Basketball Victoria payment is valid for 12 months from date of payment; KMDBA and Club fees are payable before each season starts.

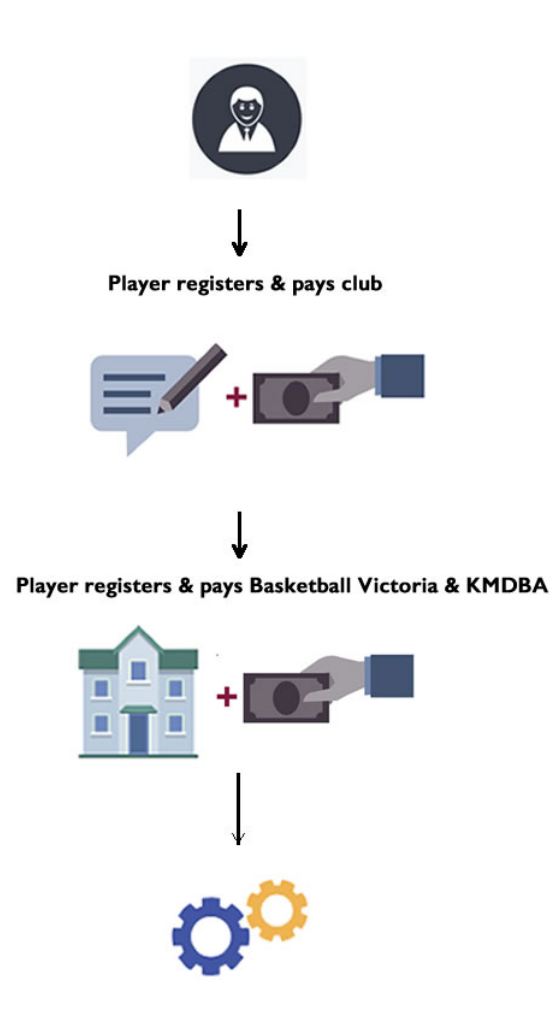

If a player registers and pays late in the season, they will not get the full 12 months and will be required to pay before the end of the 12 month period (i.e. before the season starts) otherwise their registration will lapse during the season.

Preferred Registration & Payment Option

Player has to register with **Basketball Victoria**, KMDBA and Club BEFORE Winter season starts

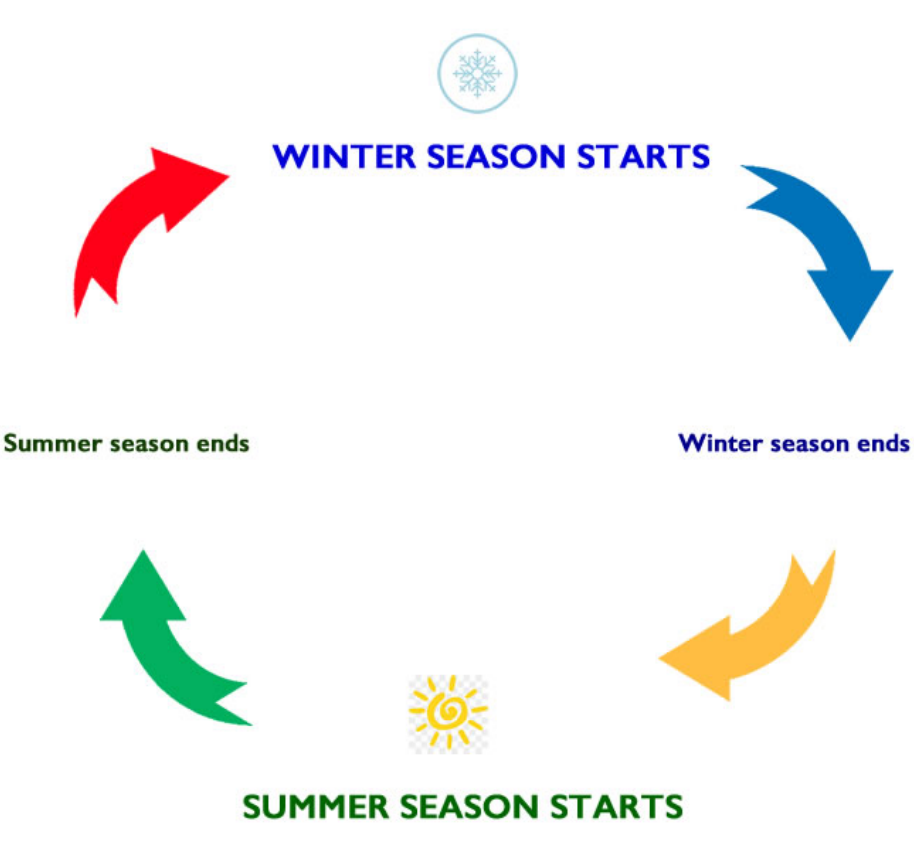

Player has to register with KMDBA and Club BEFORE Summer season starts

## **Start Player Registration**

- 1. Visit <u>https://www.playhq.com/register/a6d1cf</u>
- 2. Click the blue "Get started" button.

| D a playhq.com/register/a6d1cf                                           | <b>S</b> |
|--------------------------------------------------------------------------|----------|
| Montrose Vikings Basketball Club                                         |          |
| Register to Montrose Vikings Basketball Club as a:                       |          |
| ଦ୍ଧିହା Player, Coach or Team Manager                                     |          |
| Season information<br>Junior Domestic, Winter 2020<br>Kilsyth Basketball |          |
| 14 Apr 2020 - 19 Sep 2020                                                |          |
| Pricing information                                                      |          |
| Season Fees for Winter 2020                                              |          |
| Get started →                                                            |          |

3. Click the blue "Create an account" button.

| ay HO                                                                | Discover                    |
|----------------------------------------------------------------------|-----------------------------|
| Montrose Vikings Basketbal                                           | l Club                      |
|                                                                      |                             |
| Please log in with your <b>Play 700</b> account                      |                             |
| Please log in with your <b>Play </b> ccount                          |                             |
| Please log in with your Play 😳 account<br>Email*<br>Please type      |                             |
| Please log in with your Play To account Email* Please type Password* | I don't have an account yet |

4. Fill in the required fields.

| First name*                | Last name*                                 | At least 1 uppercase letter                 |
|----------------------------|--------------------------------------------|---------------------------------------------|
| Please type                | Please type                                | At least 1 number                           |
| Email*                     |                                            | At least 1 special character (excluding + o |
| Please enter               |                                            | Be at least 8 characters                    |
| e.g. 0-<br>Set a password* | 412 345 678                                |                                             |
| Please type                |                                            |                                             |
| By clicking Sign up,       | you agree to our <u>Privacy Policy</u> and |                                             |

- 5. Make a note of the password and keep it safe.
- 6. Review the Privacy Policy and Terms of Use links before clicking the blue "Sign up" button.
- A verification code will be sent to your email address. Enter it into the field and click the blue "Confirm code" button.

|          | Verify your account                                                                                       |
|----------|----------------------------------------------------------------------------------------------------|
| Plea     | ise enter the verification code that we sent to<br>www.yahoo.com.au in order to activate your<br>account. |
| Verifica | ation code*                                                                                               |
| Pleas    | se type                                                                                                   |
|          |                                                                                                    |
|          | Confirm code                                                                                              |
|          | Resend code                                                                                               |

8. Login with the email and password entered in Step 4.

| 🤹 Montrose Vikings Basketball Club             |  |
|------------------------------------------------|--|
| Please log in with your <b>Play To</b> account |  |
| Your account has been verified. Please log in. |  |
| Email*                                         |  |
| Please type                                    |  |
| Password*                                      |  |
| Please type                                    |  |
| Log in                                         |  |
| Forgot password?                               |  |

 Click on the circle next to "I am registering someone else" and click the blue "Continue" button.

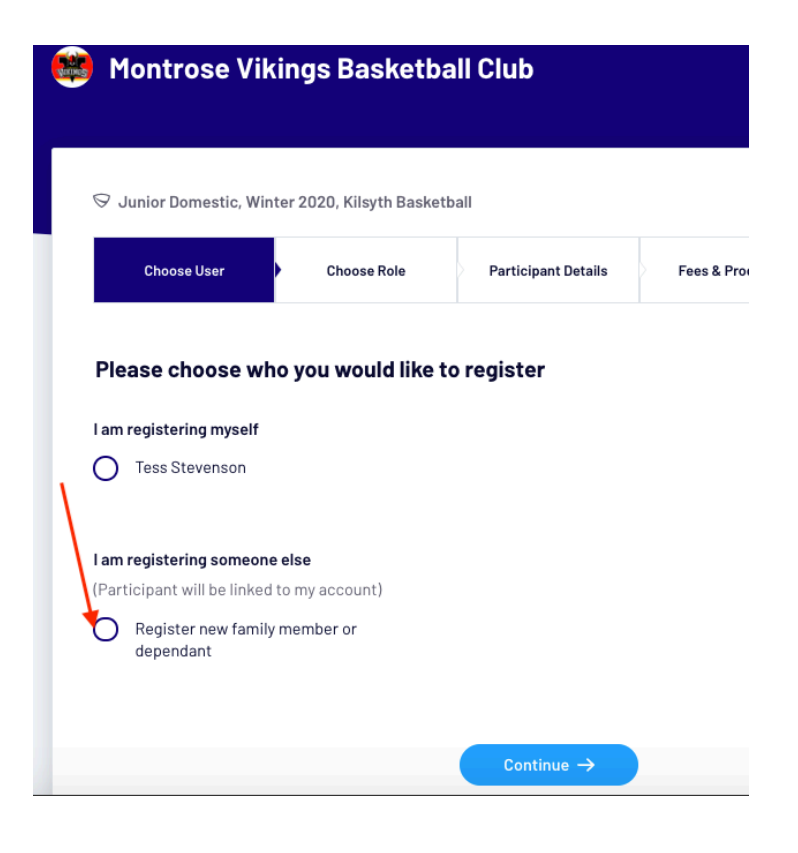

10. Click the circle in line with Player. Click the blue "Continue" button.

| 🥮 Montrose Vil | kings Basketb                            | all Club            |                 |                   |  |
|----------------|------------------------------------------|---------------------|-----------------|-------------------|--|
|                |                                          |                     |                 |                   |  |
| Choose User    | nter 2020, Kilsyth Basket<br>Choose Role | Participant Details | Fees & Products | Payment & Summary |  |
| Register as a: |                                          |                     |                 |                   |  |
| Player         |                                          |                     |                 | 0                 |  |
| E Coach        |                                          |                     |                 | 0                 |  |
| Ream Man       | ager                                     |                     |                 | 0                 |  |
|                |                                          | Continue →          |                 |                   |  |

11. Enter the information required (mandatory fields are marked with an \*)

| ' Junior Domestic, Winter 2020, Kilsyth Basketball                                                                                                    |                                                                                                    |
|----------------------------------------------------------------------------------------------------|----------------------------------------------------------------------------------------------------|
| Choose User Choose Role Partic                                                                                                    | ipant Details Fees & Products Payment & Summary                                                                                                    |
| Participant Details                                                                                                    |                                                                                                    |
| irst name*                                                                                                    | Last name*                                                                                                    |
| Please enter                                                                                                    | Please enter                                                                                                    |
| - /                                                                                                    |                                                                                                    |
| Please enter                                                                                                    | Gender*                                                                                                    |
|                                                                                                    |                                                                                                    |
| ate of birth*                                                                                                    | Country of birth*                                                                                                    |
| DD ~ MM ~ YYYY ~                                                                                                    | Australia ~                                                                                                    |
| ome number                                                                                                    |                                                                                                    |
| e.g. (D3) 9876 1234                                                                                                    |                                                                                                    |
| ddraes*                                                                                                    |                                                                                                    |
| e.g. Apt 5, 100 Smith St                                                                                                    |                                                                                                    |
|                                                                                                    |                                                                                                    |
| uburb*                                                                                                    | Postcode*                                                                                                    |
| I HANN THE                                                                                                    |                                                                                                    |
| tate*                                                                                                    |                                                                                                    |
|                                                                                                    |                                                                                                    |
| Please select ~                                                                                                    |                                                                                                    |
| Please select • Additional details oes the participant have a disability?* Please select •                                                                                                    | Is the participant of Aboriginal and/or Torres Strait Islander<br>origin?*<br>Please select                                                                                                    |
| Please select • Additional details oes the participant have a disability?* Please select • Parent/Guardian details                                                                                                    | Is the participant of Aboriginal and/or Torres Strait Islander<br>origin?*<br>Please select                                                                                                    |
| Please select • Additional details coes the participant have a disability?* Please select • Parent/Guardian details irst name*                                                                                                    | Is the participant of Aboriginal and/or Torres Strait Islander<br>origin?*<br>Please select                                                                                                    |
| Please select • Additional details oes the participant have a disability?* Please select • Parent/Guardian details irst name* XXXXXXXXXXXXXXXXXXXXXXXXXXXXXXXXXXXX                                                                                                    | Is the participant of Aboriginal and/or Torres Strait Islander<br>origin?*<br>Please select ~                                                                                                    |
| Please select •  Additional details oes the participant have a disability?* Please select •  Parent/Guardian details irst name*  **********************************                                                                                                    | Is the participant of Aboriginal and/or Torres Strait Islander<br>origin?"<br>Please select                                                                                                    |
| Please select  Additional details oes the participant have a disability?* Please select  Parent/Guardian details irst name*  XXXXXXXXXXXXXXXXXXXXXXXXXXXXXXXXXXX                                                                                                    | Last name* Last name* Last name*                                                                                                    |
| Please select • Additional details oes the participant have a disability?* Please select • Parent/Guardian details irst name*  >>>>>>>>>>>>>>>>>>>>>>>>>>>>>>>>>>>                                                                                                    | Is the participant of Aboriginal and/or Torres Strait Islander<br>origin?*  Please select  Last name*  Last name*  Mobile number*                                                                                                    |
| Please select   Additional details   oes the participant have a disability?*   Please select   Please select   Parent/Guardian details   irst name*   >>>>>>>>>>>>>>>>>>>>>>>>>>>>>>>>>>                                                                                                    | Is the participant of Aboriginal and/or Torres Strait Islander origin?*   Piease select   Last name*   Image: Image: Im |
| Please select   Additional details   oes the participant have a disability?*   Please select   Please select   Parent/Guardian details   irst name*   xxxxxxxxxxxxxxxxxxxxxxxxxxxxxxxxxxxx                                                                                                    | Is the participant of Aboriginal and/or Torres Strait Islander origin?*   Please select   Last name*   INDEXERTION   Mobile number*   Image: Image: Image                                     |
| Please select   Additional details   oes the participant have a disability?*   Please select   Parent/Guardian details   irst name*   XXXXXXXXXXXXXXXXXXXXXXXXXXXXXXXXXXXX                                                                                                    | Is the participant of Aboriginal and/or Torres Strait Islander origin?*   Piease select   Last name*   Image: Image: Im |
| Please select   Additional details   oes the participant have a disability?*   Please select   Please select   Parent/Guardian details   irst name*   XXXXXXXXXXXXXXXXXXXXXXXXXXXXXXXXXXXX                                                                                                    | Is the participant of Aboriginal and/or Torres Strait Islander origin?*   Please select   Last name*   INDEXEXEX   Mobile number*   Image: Image:                                      |
| Please select • • • • • • • • • • • • • • • • • • •                                                                                                    | Is the participant of Aboriginal and/or Torres Strait Islander origin?*   Please select   Last name*   Image: Image: Im |
| Please select   Additional details   oes the participant have a disability?*   Please select   Please select   Parent/Guardian details   irst name*   >>>>>>>>>>>>>>>>>>>>>>>>>>>>>>>>>>                                                                                                    | Last name*  Last name*  Last name*  Last name*  Last name*  Last name*  Last name*  Last name*  Last name*  Last name*  Last name* Last name* Last name* Last name* Last name*                                                                                                    |
| Please select • • • • • • • • • • • • • • • • • • •                                                                                                    | Is the participant of Aboriginal and/or Torres Strait Islander origin?*   Please select   Last name*   INDEXERTICE   Mobile number*   Image: Image: Image                                     |
| Please select • • • • • • • • • • • • • • • • • • •                                                                                                    | Is the participant of Aboriginal and/or Torres Strait Islander origin?"   Please select   Last name*   Image: Image: Im |
| Please select •  Additional details oes the participant have a disability?*  Please select •  Please select •  Parent/Guardian details irst name*  Construction  Parent/Guardian address is the same as the participant's address  Add another parent/guardian  Construct lease complete the following information to ensure we main antact.  Irst name*  Please enter  elationship* e.g. friend, aunt                                     | Is the participant of Aboriginal and/or Torres Strait Islander origin?*   Please select   Last name*   IDDDDDDDC   Mobile number*   Image: Image:                                      |
| Piease select •  Additional details oes the participant have a disability?*  Piease select •  Parent/Guardian details irst name*  Comparent/Guardian details irst name*  Comparent/Guardian address is the same as the participant's address  Add another parent/guardian  Comparent/Guardian address is the same as the participant's address  Add another parent/guardian  Comparent enter  Piease enter  elationship* e.g. friend, aunt | Is the participant of Aboriginal and/or Torres Strait Islander origin?*   Please select   Last name*   INDEXEXEXX   Mobile number*   Image: Image:                                     |
| Piease select                                                                                                    | Is the participant of Aboriginal and/or Torres Strait Islander origin?"   Please select   Last name*   INDEXEXEXX   Mobile number*   Image: Indexes select   Image: Indexes select   Image:                                                                                                    |

- 12. Click the blue "Save and Continue" button.
- 13. If the player is 17 years or under, the Basketball Victoria fee is \$25; if 18 years or older, the fee is \$39.
- 14. Tick the box then click the blue "Checkout" button.

|                                               | at an art                  |                     |                     |                |
|-----------------------------------------------|----------------------------|---------------------|---------------------|----------------|
| Choose User                                   | (Player)                   | Participant Details | Fees & Products Pay | ment & Summary |
|                                               |                            |                     |                     |                |
|                                               |                            |                     |                     |                |
| DESCRIPTION                                   |                            |                     |                     | PRICE          |
| Basketball Victoria<br>Basketball Victoria    | a Annual Participant Licen | ice - Junior 😰      |                     | A\$25.00       |
| Association Player<br>Kilsyth Basketball      | r Registration Fee         |                     |                     | A\$10.00       |
| Club Player Regist<br>Montrose Vikings Basket | tball Club                 |                     |                     | A\$0.00        |
|                                               |                            |                     | Sub-Tota            | A\$35.00       |

- 15. If you've been provided with a voucher from Montrose Vikings, please add it into the "Enter a voucher code" field and click the pale blue "Apply" button.
- 16. Enter the required information then click the blue "Confirm purchase" button.

| ♡ Junior Domestic, Wint                | er 2020, Kilsyth Bask   | etball           |                                                                               |                       |
|----------------------------------------|-------------------------|------------------|-------------------------------------------------------------------------------|-----------------------|
| Choose User                            | Choose Role<br>(Player) | Participant Deta | ils Fees & Products                                                           | Payment & Summary     |
| Payment                                |                         |                  | Order summary                                                                 |                       |
| Credit/Debit Card                      |                         |                  | Basketball Victoria Annual Partici<br>Licence - Junior<br>Basketball Victoria | pant<br>A\$25.00      |
| This payment is secured w Card number* | ith SSL encryption.     |                  | Association Player Registration F<br>Kilsyth Basketball                       | ee A\$10.00           |
| 1234 1234 1234 1234                    |                         |                  | Club Player Registration Fee<br>Montrose Vikings Basketball Club              | A\$0.00               |
| Card Expiry* CVC                       | * <b>7</b>              |                  |                                                                               | Total <b>A\$35.00</b> |
|                                        |                         |                  | Enter a voucher code                                                          | Apply                 |
| Address*                               |                         |                  |                                                                               |                       |
| e.g. Apt 5, 100 Smith St               |                         |                  |                                                                               |                       |
| Suburb*                                |                         |                  |                                                                               |                       |
| Please type                            |                         |                  |                                                                               |                       |
| State*                                 | Pos                     | stcode*          |                                                                               |                       |
| Please Select                          | F                       | riease type      |                                                                               |                       |
| Country*                               |                         |                  |                                                                               |                       |

17. Once payment has gone through, you should see a successfully registered message in your browser.

| 👹 Montrose Vikings Basketball Club                 |
|----------------------------------------------------|
|                                                    |
| Thanks, you have successfully registered Mickal!   |
| Mickal is now registered as a player to:           |
| S Montrose Vikings Basketball Club                 |
| Junior Domestic, Winter 2020<br>Kilsyth Basketball |
| Go to Profile                                      |
|                                                    |

18. An email will also be sent with an invoice.

#### Thanks, you have successfully registered Mickal!

Mickal is now registered as a player to the Junior Domestic - Winter 2020 season (Kilsyth Basketball) for the Montrose Vikings Basketball Club.

You can log into your PlayHQ account to view and update your details, and also view your registration history.

You will also receive a separate email containing your tax invoice.

Regards, Montrose Vikings Basketball Club

#### Your payment has been received!

We have successfully processed your payment for invoice #10018861.

Attached is a copy of the invoice for your records. This invoice has been paid and there is no further payment required.

This charge will appear on your bank statement as **PlayHQ**.

Regards, Montrose Vikings Basketball Club

If you have more players to register:

- A. Go to https://www.playhq.com/register/a6d1cf
- B. Click the blue "Get started" button
- C. Follow steps 9 to 17

## **Coach Registration**

- 1. Go to https://www.playhq.com/register/a6d1cf
- 2. Click the blue "Get started" button
- 3. Click the "I am registering myself" circle.

| Montrose Vikings Basket                                                                                    | ball Club           |                 |                   |
|----------------------------------------------------------------------------------------------------|---------------------|-----------------|-------------------|
| 习 Junior Domestic, Winter 2020, Kilsyth Bask                                                               | tetball             |                 |                   |
| Choose User Choose Role                                                                                    | Participant Details | Fees & Products | Payment & Summary |
| am registering myself Tess Stevenson am registering someone else Participant will be linked to my account) |                     |                 |                   |
| Register new family member or C dependant                                                                  | ) Mickael Mouse     | O Mickal N      | 1ouse             |
|                                                                                                    |                     |                 |                   |

4. Click the blue "Continue" button.

| 🛇 Junior I | Domestic, Wint    | er 2020, Kilsyth Baske | etball              |                 |                   |
|------------|-------------------|------------------------|---------------------|-----------------|-------------------|
| Choo       | ose User          | Choose Role            | Participant Details | Fees & Products | Payment & Summary |
| Registe    | r as a:           |                        |                     |                 |                   |
| Registe    | r as a:<br>Player |                        |                     |                 | Ο                 |
| Registe    | Player<br>Coach   |                        |                     |                 | 0                 |

- 5. Click the circle on the line "Coach" then click the blue "Continue" button.
- 6. Fill in the required fields (as per the player registration Step 11). Extra fields are Coach accreditation and Working with Children fill these in if you have them.

| Accreditation level*                    |                  |
|-----------------------------------------|------------------|
| None                                    | ~                |
| Washing with Children (M/MC)            |                  |
| Please enter your Working with Children | details below    |
| WWC Number                              | Expiry date      |
| Please enter                            | DD ~ MM ~ YYYY ~ |
| State of issue                          |                  |
| Please select                           | ~                |
|                                         |                  |

7. Tick the box then click the blue "Checkout" button.

| Choose User                                      | Choose Role<br>(Coach) | Participant Details | Fees & Products | Payment & Summary       |
|--------------------------------------------------|------------------------|---------------------|-----------------|-------------------------|
| Club Coach Registra<br>Montrose Vikings Basketba | ation Fee<br>all Club  |                     |                 | A\$0.00                 |
|                                                  |                        |                     |                 |                         |
|                                                  |                        |                     | Su              | ib-Total <b>A\$0.00</b> |
|                                                  |                        |                     | Su              | ıb-Total <b>A\$0.00</b> |

8. Click the blue "Submit Registration" button.

| ♡ Junior Domestic, Wint | ter 2020, Kilsyth Basketba      | all                 |                                                             |                     |
|-------------------------|---------------------------------|---------------------|-------------------------------------------------------------|---------------------|
| Choose User             | Choose Role<br>(Coach)          | Participant Details | Fees & Products                                             | Payment & Summary   |
|                         |                                 |                     |                                                             |                     |
| Payment is not requ     | ired. Please submit registratio | on below.           | rder summary                                                |                     |
|                         |                                 | CI                  | ub Coach Registration Fee<br>ntrose Vikings Basketball Club | A\$0.0              |
|                         |                                 |                     |                                                             | Total <b>A\$0.0</b> |
| Subn                    | nit Redistration -              |                     |                                                             |                     |

9. A successfully registered message will appear in your browser and an email will be sent too.

| 🏽 Montros | e Vikings Basketball Club                          |  |
|-----------|----------------------------------------------------|--|
|           |                                                    |  |
|           | Thanks, you have successfully registered!          |  |
|           | You are now registered as a coach to:              |  |
|           | 🛇 Montrose Vikings Basketball Club                 |  |
|           | Junior Domestic, Winter 2020<br>Kilsyth Basketball |  |
|           | Go to Profile                                      |  |
|           |                                                    |  |

#### Thanks, you have successfully registered!

You are now registered as a coach to the Junior Domestic - Winter 2020 season (Kilsyth Basketball) for the Montrose Vikings Basketball Club.

You can log into your PlayHQ account to view and update your details, and also view your registration history.

You will also receive a separate email containing your tax invoice.

### **Team Manager Registration**

- 1. Go to https://www.playhq.com/register/a6d1cf
- 2. Click the blue "Get started" button
- 3. Click the "I am registering myself" circle.

| Montrose Vikings Bask                                                                   | etball Club            |                 |                   |
|-----------------------------------------------------------------------------------------|------------------------|-----------------|-------------------|
| ਤ Junior Domestic, Winter 2020, Kilsyth                                                 | Basketball             |                 |                   |
| Choose User Choose Ro                                                                   | le Participant Details | Fees & Products | Payment & Summary |
| Tess Stevenson  am registering someone else                                             |                        |                 |                   |
| Participant will be linked to my account)<br>Register new family member or<br>dependant | O Mickael Mouse        | O Mickal M      | 1ouse             |
|                                                                                         | Continue -             |                 |                   |

4. Click the blue "Continue" button.

5. Click the circle on the line "Team Manager" then click the blue "Continue" button.

| Junior D | omestic, Winter 2 | 2020, Kilsyth Basketl | ball                |                 |                   |
|----------|-------------------|-----------------------|---------------------|-----------------|-------------------|
| Choos    | se User           | Choose Role           | Participant Details | Fees & Products | Payment & Summary |
| onistor  | 25.21             |                       |                     |                 |                   |
| egister  | as a.             |                       |                     |                 |                   |
| Å        | Player            |                       |                     |                 | 0                 |
| ¥.       | Coach             |                       |                     |                 | 0                 |
|          |                   |                       |                     |                 | -                 |

- 6. Fill in the required fields (as per the coach registration Step 6).
- 7. Tick the box then click the blue "Checkout" button.

| Choose User                                    | Choose Role<br>(Team Manager) | Participant Details | Fees & Products | Payment & Summary        |
|------------------------------------------------|-------------------------------|---------------------|-----------------|--------------------------|
|                                                |                               |                     |                 |                          |
| ees                                            |                               |                     |                 |                          |
| DESCRIPTION                                    |                               |                     |                 | PRICE                    |
| Club Team Manager<br>Montrose Vikings Basketba | Registration Fee              |                     |                 | A\$0.00                  |
|                                                |                               |                     | 5               | Sub-Total <b>A\$0.00</b> |

8. Click the blue "Submit Registration" button.

| tball               |                                                          |                                                                                |
|---------------------|----------------------------------------------------------|--------------------------------------------------------------------------------|
|                     |                                                          |                                                                                |
| Participant Details | Fees & Products                                          | Payment & Summary                                                              |
| ation below. Or     | der summary                                              |                                                                                |
| Clu<br>Mon          | b Team Manager Registra<br>trose Vikings Basketball Club | ation Fee A\$0.00                                                              |
|                     |                                                          | Total <b>A\$0.00</b>                                                           |
|                     |                                                          |                                                                                |
|                     | ation below.<br>Clu<br>Mon                               | ation below.<br>Club Team Manager Registra<br>Montrose Vikings Basketball Club |

9. A successfully registered message will appear in your browser and an email will be sent too.

| ( | 😻 Montrose Vikings Basketball Club                                                        |
|---|-------------------------------------------------------------------------------------------|
|   |                                                                                           |
|   | Thanks, you have successfully registered!<br>You are now registered as a team manager to: |
|   | Source Vikings Basketball Club                                                            |
|   | Junior Domestic, Winter 2020<br>Kilsyth Basketball                                        |
|   | Go to Profile                                                                             |